## หน่วยที่ 8 การเขียนโปรแกรมเอ็นซีกับชุดซิมมูเลชั่น

8.1 โครงสร้างของโปรแกรมชุดจำลองปฏิบัติงานเสมือนจริง

ในการปฏิบัติงานบนเครื่องจักรกลซีเอ็นซี มีความสำคัญอย่างยิ่งที่จะต้องมีการออกแบบ บนเครื่อง คอมพิวเตอร์ และจำลองการปฏิบัติงานก่อนการปฏิบัติงานจริงเพื่อหลีกเลี่ยงความสูญเสียที่อาจจะเกิดขึ้นในการ ปฏิบัติงานจริง ในปัจจุบันโปรแกรมการจำลองการปฏิบัติงานมีความสามารถในการปฏิบัติการ ได้เสมือนจริง มาก ขึ้นและบริษัทผู้ผลิตมีการแข่งขันกันอย่างมากมายจึงทำให้มีโปรแกรมจำลองก่อน การปฏิบัติงานจริง ออกมาสู่ ท้องตลาดอย่างแพร่หลายมากยิ่งขึ้น ทำให้ผู้ใช้สามารถเลือกใช้โปรแกรมได้ตามความต้องการ ในการ เรียนการ สอนจะใช้โปรแกรมปฏิบัติงานเสมือนจริง CNC Simulator Pro (ที่มา : จักรินทร์ คงสิบ. 2557 : 237)

ส่วนประกอบของหน้าต่างโปรแกรมจำลองการปฏิบัติงานเสมือนจริง CNC Simulator Pro ในแต่ละส่วนมี ความหมายและหน้าที่แตกต่างกัน ดังแสดงในรูปที่ 8.1 โดยมีส่วนประกอบดังนี้

- 8.1.1 Standard Tools Bar แสดงแถบเครื่องมือมาตรฐาน
- 8.1.2 NC Program แสดงโปรแกรมเอ็นซี
- 8.1.3 Program Run แสดงส่วนควบคุมการทำงานของโปรแกรม
- 8.1.4 Controller แสดงส่วนควบคุมการทำงานของเครื่องจักร
- 8.1.5 Graphic แสดงภาพขณะจำลองการปฏิบัติงานแบบ 2 มิติ หรือ 3 มิติ

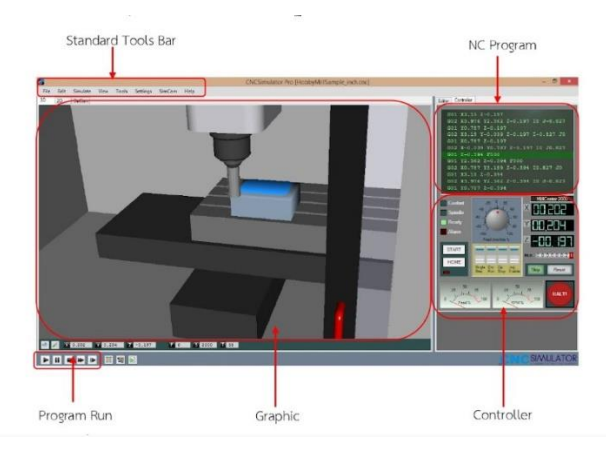

รูปที่ 8.1 แสดงส่วนประกอบของโปรแกรมจำลองการปฏิบัติงานเสมือนจริงCNC Simulator Pro

http://cncsimulator.info/OnlineHelp2)

8.2 เมนูการใช้งานของโปรแกรมชุดจำลองการปฏิบัติงานเสมือนจริง แถบเครื่องมือมาตรฐาน ( Standard Tools Bar) เป็นกลุ่มเมนูหลักที่ใช้ในการควบคุมการทำงานของ โปรแกรม CNC Simulator Pro โดยมีรายละเอียด ของแต่ละแถบเมนูดังนี้

8.2.1 แถบเมนู File

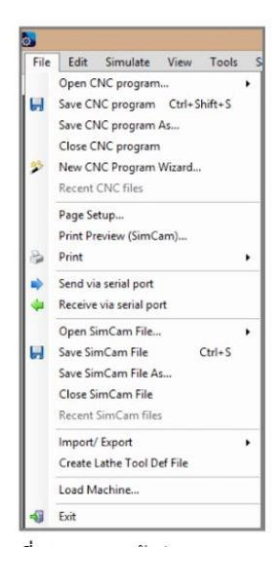

รูปที่ 8.2 แสดงหน้าต่างแถบเมนู File

(ที่มา : ฉัตรชัย สมพงศ์, 2559)

คำสั่งของแถบเมนู File ที่จำเป็นในการใช้งานมีดังนี้

- 1. Open CNC Program เปิดโปรแกรมซีเอ็นซีเดิมที่มีอยู่แล้วในแฟ้ม
- 2. Save CNC Program บันทึกข้อมูลซีเอ็นซีภายใต้ชื่อปัจจุบัน
- 3. Save CNC Program As บันทึกข้อมูลซีเอ็นซีภายใต้ชื่อใหม่หรือภายใต้ชื่อปัจจุบันตามที่ต้องการ
- 4. Close CNC Program ปิดโปรแกรมซีเอ็นซีเดิมที่มีกำลังทำงานอยู่
- 5. NewCNC Program izard ตัวช่วยผู้ที่เป็นมือใหม่ในการเขียนข้อมูลซีเอ็นซีโดยให้ทำทีละขั้นตอน
- 6. Print พิมพ์โปรแกรมเอ็นซี
- 7. Open SimCam File เปิดข้อมูลการจำลองการใช้คอมพิวเตอร์ในการควบคุมการปฏิบัติงาน
- 8. Save SimCam File บันทึกข้อมูลการจำลองการใช้คอมพิวเตอร์ในการควบคุมการปฏิบัติงาน ภายใต้ชื่อปัจจุบัน

9. Save SimCam File Asบันทึกข้อมูลการจำลองการใช้คอมพิวเตอร์ในการควบคุมการปฏิบัติงาน ภายใต้ชื่อใหม่ หรือภายใต้ชื่อปัจจุบันตามที่ต้องการ

10. Close SimCam File ปิดข้อมูล การจำลองการใช้คอมพิวเตอร์ ในการควบคุมการปฏิบัติงานที่ กำลังทำงาน อยู่

11. Load Machine เปิดถ่ายข้อมูลเครื่องจักรกลซีเอ็นซี 12. Import/Export การนำเข้าและส่งออกข้อมูล

13. Exit ออกจากโปรแกรมจำลองการปฏิบัติงานเสมือนจริงCNC Simulator Pro 8.2.2 แถบเมนู Edit

เป็นเมนูสำหรับการแก้ไขและการตรวจสอบตัวโปรแกรมเอ็นซี มีหน้าต่างและคำสั่งที่สามารถ เลือกใช้งาน ดังแสดง ในรูปที่ 8.3

| Edit              | Simulate View         | Tools  | Se |  |  |  |
|-------------------|-----------------------|--------|----|--|--|--|
| 8                 | Find and Replace      | Ctrl+F |    |  |  |  |
|                   | Toggle Pause Point    | Ctrl+P |    |  |  |  |
| 411<br>182<br>111 | Block Numbers         | Ctrl+B |    |  |  |  |
|                   | Comment out selection |        |    |  |  |  |
|                   | Uncomment selecti     | on     |    |  |  |  |
| 3                 | Undo                  | Ctrl+Z |    |  |  |  |
| (2)               | Redo Ctrl+Y           |        |    |  |  |  |
|                   | Convert               |        | F  |  |  |  |

รูปที่ 6.3 แสดงหน้าต่างแถบเมนู Edit

(ที่มา : ฉัตรชัย สมพงศ์. 2559)

คำสั่งแถบเมนู Edit ที่จำเป็นในการใช้งานมีดังนี้

- 1. Find and Replace การค้นหาและการแทนที่
- 2. Toggle Pause Point การสลับจุด
- 3. Block Number บล็อกโปรแกรม
- 4. Comment out selection แสดงออกความคิดเห็นในการเลือก
- 5. Uncomment out selection ไม่แสดงออกความคิดเห็นในการเลือก
- 6. Undo ย้อยกลับไปคำสั่งล่าสุดก่อนการเปลี่ยนแปลง
- 7. Redo ทำซ้ำไปยังคำสั่งหลังการเปลี่ยนแปลง Convert เปลี่ยนแปลง

8.2.3 แถบเมนู Simulate เป็นเมนูสำหรับควบคุมการจำลองการทำงานของโปรแกรมเอ็นซี โดยจำลองการตัด เฉือนชิ้นงานของ เครื่องมือตัด ดังแสดงในรูปที่ 8.4

| Sim | ulate                | View       | Tools   | Settings | S |  |
|-----|----------------------|------------|---------|----------|---|--|
|     | Start                |            |         | F5       |   |  |
| 11  | Paus                 | e          |         | F6       |   |  |
|     | Stop                 |            |         | F10      |   |  |
| H   | Fast F               | Forward    | Ctrl+F5 |          |   |  |
| Ð   | Step                 |            |         | F7       |   |  |
|     | Simulate from cursor |            |         | Shift+F5 |   |  |
| 1   | Quic                 | k simulate |         | Ctrl+Q   |   |  |

รูปที่ 8.4 แสดงหน้าต่างแถบเมนู Simulate

(ที่มา : ฉัตรชัย สมพงศ์. 2559)

คำสั่งแถบเมนู Simulate ที่จำเป็นในการใช้งานมีดังนี้

1. Start การเริ่มต้นแสดงการเคลื่อนที่ของเครื่องมือตัด

2. Pause การหยุดการเคลื่อนที่ของเครื่องมือตัดชั่วคราว

3. Stop การหยุดการแสดงการเคลื่อนที่ของเครื่องมือตัด

4. Fast Forward การแสดงการเคลื่อนที่ของเครื่องมือตัด โดยเคลื่อนที่ไปข้างหน้าอย่างรวดเร็ว

5. Step การแสดงการเคลื่อนที่ของเครื่องมือตัดโดยเคลื่อนที่เป็นแบบทีละขั้นตอน

6. Quick simulate แสดงการจำลองการตัดเฉือนชิ้นงานอย่างรวดเร็ว

8.2.4 แถบเมนู View เป็นเมนูสำหรับการตั้งค่าการแสดงภาพจำลองการทำงานของโปรแกรม ดังแสดงในรูปที่ 8.5

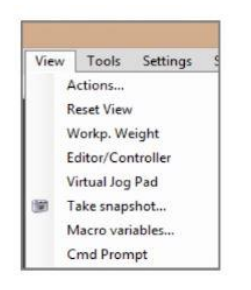

รูปที่ 8.5 แสดงหน้าต่างแถบเมนู View

คำสั่งแถบเมนู View ที่จำเป็นในการใช้งานมีดังนี้

- 1. Action การแสดงภาพการเคลื่อนที่ของเครื่องมือตัดกับชิ้นงาน
- 2. Reset View การตั้งหรือเปลี่ยนการแสดงภาพการเคลื่อนที่ของเครื่องมือตัดกับชิ้นงานใหม่
- 3. Work Piece Weight ตั้งค่าจุดรองรับน้ำหนักจุดศูนย์ชิ้นงาน
- 4. Editor/Controller การตั้งค่าการแสดงภาพการเคลื่อนที่ของเครื่องมือตัดกับชิ้นงานโดยผู้ควบคุม
- 5. Take snapshot แสดงภาพถ่าย

8.2.5 แถบเมนู Tools เป็นเมนูสำหรับการตั้งค่าของ เครื่องมือตัดและชิ้นงาน โดยสามารถตั้งค่าการแสดงภาพการ ตัดเฉือน ชิ้นงานและภาพของเครื่องมือตัดเป็นต้น ดังแสดงในรูปที่ 8.6

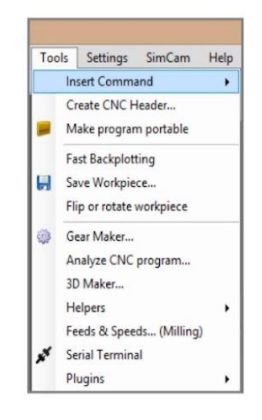

รูปที่ 8.6 แสดงหน้าต่างแถบเมนู Tools

(ที่มา : ฉัตรชัย สมพงศ์. 2559)

คำสั่งแถบเมนู Tools ที่จำเป็นในการใช้งานมีดังนี้

- 1. Insert Command แทรกคำสั่งการตั้งค่าการแสดงภาพการตัดเฉือนชิ้นงานละคำสั่งการตั้งค่าของ เครื่องมือตัด
- 2. Create CNC Header สร้างส่วนหัวของโปรแกรม
- 3. Make program portable สร้างโปรแกรมแบบพกพา
- 4. Fast Backplotting กลับไปยังพล็อตแบบรวดเร็ว
- 5. Save Workpiece บันทึกข้อมูลชิ้นงานภายใต้ชื่อใหม่

6. Flip or rotate Workpiece พลิกหรือหมุนชิ้นงาน

7. Feed & Speed อัตราป้อนและความเร็วเพลาสปินเดิล

8.2.6 แถบเมนู Settings เป็นเมนูสำหรับการตั้งค่าการเปลี่ยนแปลงข้อมูลต่าง ๆ ที่เกี่ยวข้องกับการแสดงการ เคลื่อนที่ของเครื่องมือ ตัดกับชิ้นงาน เช่น การตั้งค่าการทำงานของโปรแกรม การตั้งค่าชิ้นงานหรือเครื่องมือตัด เป็นต้น ดังแสดงในรูปที่

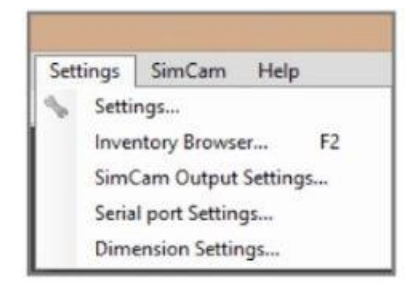

รูปที่ 8.7 แสดงหน้าต่างแถบเมนู Settings

(ที่มา : ฉัตรชัย สมพงศ์. 2559)

| ogram License Preav Nechine Res & Fa                                                                         | lóora Mac                                                                                           |
|----------------------------------------------------------------------------------------------------|----------------------------------------------------------------------------------------------------|
| Background color<br>Use owncolor for beckground<br>Etack                                                     | Sold buffer resolution  Sold buffer resolution  Medium  High (slow)  Other 0 steps/mm               |
|                                                                                                    | Mil Sold buffer type<br>2 5D (last)<br>3D (sko)<br>Une<br>Use millimeters<br>Use inches             |
| Adsivate crash teet (slower simulation)<br>Use redrus coordinates for latities<br>Adsivate Macro interpreter | Use tool effect registry<br>Use diameters for tool effects (D)<br>Execute toolchange automatically. |

รูปที่ 8.8 แสดงหน้าต่างของแถบเมนู Setting Editor เมื่อใช้คำสั่ง Settings

(ที่มา : http://www.youtube.com/watch?v=tu220zHdRMM)

คำสั่งแถบเมนู Settings และคำสั่ง Setting Editor จำเป็นในการใช้งาน มีดังนี้

 Settings การตั้งค่าของข้อมูลต่าง ๆ ที่เกี่ยวข้องกับ โปรแกรม การแสดงการเคลื่อนที่ ของ เครื่องมือตัดกับ ชิ้นงาน

2. Inventory Browser เบราว์เซอร์ของชิ้นงานที่จัดเก็บไว้

3.SimCam Output Setting การตั้งค่าการนำออกจากระบบข้อมูลการจำลองการใช้คอมพิวเตอร์ ในการควบคุม การปฏิบัติงานที่กำลังทำงาน

- 4. License การได้รับอนุญาตหรือลิขสิทธิ์
- 5. Proxy ตัวแทนหรือผู้แทนจำหน่าย
- 6. Machine ตัวอย่างหรือชนิดเครื่องจักรกลซีเอ็นซี
- 7. Files & Folders แฟ้มข้อมูลหรือที่รวมกลุ่มแฟ้มข้อมูล
- 8. Background Color สีพื้นหลัง
- 9. Solid Buffer Resolution การตั้งค่าการชนของเครื่องมือตัดกับชิ้นงาน
- 10. Miu Solid Buffer Type การตั้งค่าชนิดของการแสดงผลการเคลื่อนที่ของเครื่องมือตัดกับชิ้นงาน
- 11. 2D (Fast) 2 มิติ แบบเร็ว
- 12. 3D (Slow) 3 มิติ แบบช้า
- 13. Unit หน่วยการวัดระบบการเคลื่อนที่ของเครื่องมือตัดกับชิ้นงาน

8.2.7 แถบเมนู SimCam เป็นเมนู การตั้งค่าเส้นทางการเดินของเครื่องมือตัด และจุดแต่ละจุดที่เครื่องมือตัดเดิน ตัดเฉือนชิ้นงาน ดังแสดงในรูปที่ 8.9

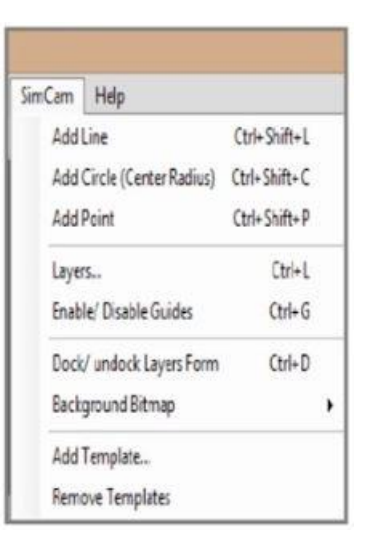

รูปที่ 8.9 แสดงหน้าต่างแถบแถบเมนู Simcam

(ที่มา : ฉัตรชัย สมพงศ์. 2559)

คำสั่งแถบเมนู Simcam ที่จำเป็นในการใช้งานมีดังนี้

1. Add Line ตั้งค่าของเส้นการเดินของเครื่องมือตัด

2. Add Circle (Center Radius) ตั้งค่าของเส้นโค้ง ไม่ว่าจะเป็น (เส้นผ่านศูนย์กลาง หรือรัศมี) การเดินของ เครื่องมือตัด

- 3. Add Point ตั้งค่าของจุดแต่ละจุดการเดินของเครื่องมือตัด
- 4. Layers ตั้งค่าของชั้นการเดินของเครื่องมือตัด
- 5. Enable Guides แนะนำทิศทางการเดินของเครื่องมือตัด
- 6. Disable Guides ไม่แนะนำทิศทางการเดินของเครื่องมือตัด

8.2.8 แถบเมนู Help

เป็นเมนูที่ใช้สำหรับการช่วยเหลือของโปรแกรมจำลองการปฏิบัติงานเสมือนจริงC Simulator Pro ดังแสดงในรูปที่ 8.10

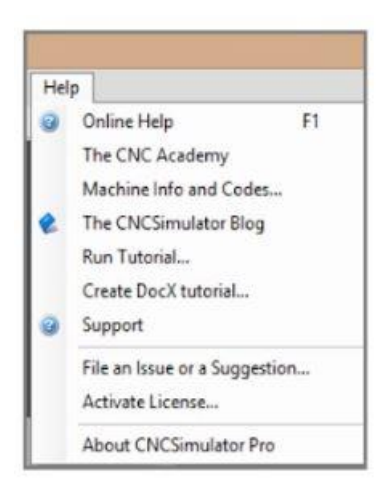

รูปที่ 8.10 แสดงหน้าต่างแถบเมนู Help

(ที่มา : ฉัตรชัย สมพงศ์, 2559)

คำสั่งแถบเมนู Help ที่จำเป็นในการใช้งานมีดังนี้

1. Online Help การช่วยเหลือของโปรแกรมจำลองการปฏิบัติงานเสมือนจริงC Simulator Pro ผ่าน เครือข่าย อินเตอร์เน็ต

2. The CNC Simulator Blog บล็อกการทำงานของโปรแกรมการจำลองการปฏิบัติงาน

- 3. Run Tutorial การเรียกใช้โปรแกรมไว้ทำการสอน
- 4. File an Issue or a Suggestion ไฟล์ที่เกิดปัญหา หรือข้อเสนอแนะ
- 5. Activate License อำนาจในการได้รับอนุญาตหรือลิขสิทธิ์
- 6. About CNC Simulator Pro ข้อมูลเกี่ยวกับโปรแกรม CNC Simulator Pro

8.3 การใช้โปรแกรมชุดจำลองการปฏิบัติงานเสมือนจริงตรวจสอบโปรแกรมเอ็นซี การใช้โปรแกรม CNC Simulator Pro ตรวจสอบโปรแกรมเอ็นซี มีขั้นตอน และวิธีการใช้งาน ดังต่อไปนี้

8.3.1 ไปที่ Menu Start ของคอมพิวเตอร์จากนั้นเลือกโปรแกรมจำลองการปฏิบัติงานเสมือนจริงNC Simulator Pro ดังแสดงในรูปที่ 8.11 หลังจากนั้นโปรแกรมจำลองการปฏิบัติงานเสมือนจริงNC Simulator Pro จะแสดง หน้าจอหลักของการใช้งานดังแสดงในรูปที่ 8.12

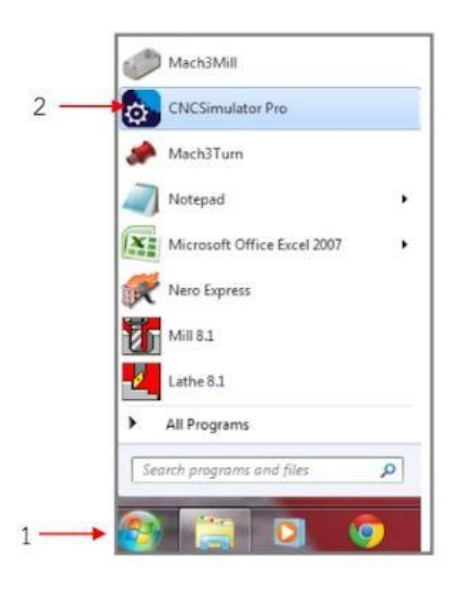

รูปที่ 8.11 แสดงวิธีการเข้าโปรแกรมชุดการจำลองการปฏิบัติงานเสมือนจริงCNC Simulator Pro

(ที่มา : ฉัตรชัย สมพงศ์. 2559)

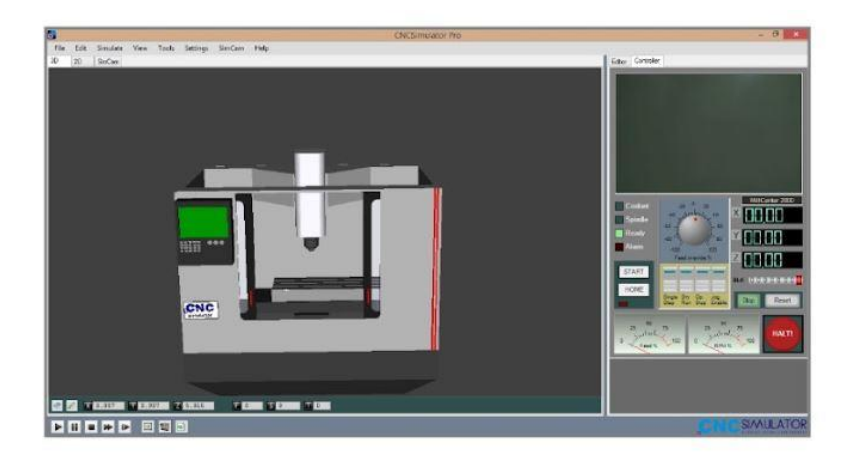

รูปที่ 8.12 แสดงหน้าจอหลักของโปรแกรมชุดการจำลองการปฏิบัติงานเสมือนจริงCNC Simulator Pro

(ที่มา : <u>http://cncsimulator.info/8-common</u>)

8.3.2 หลังจากการเข้าโปรแกรมโปรแกรมจำลองการปฏิบัติงานเสมือนจริงNC Simulator Pro ได้แล้ว ให้ทำการ เลือกที่ File Menu เลือกที่แถบOpen CNC Program เลือกแถบUser Program เพื่อ เปิดใช้โปรแกรม จำลองการ ปฏิบัติงานเสมือนจริงที่บันทึกไว้ในหน่วยความจำของเครื่องคอมพิวเตอร์มาใช้งาน ดังแสดงในรูปที่ 8.13

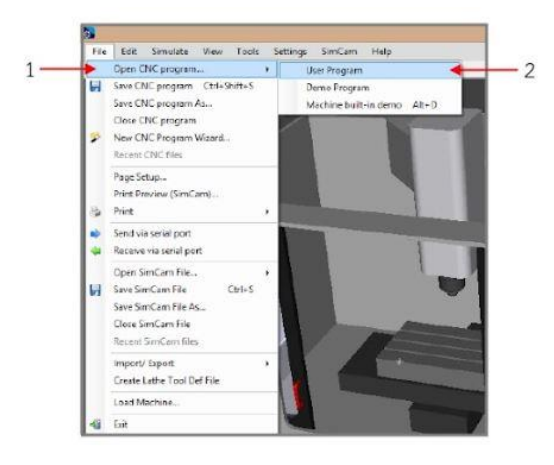

รูปที่ 8.13 แสดงการเปิดโปรแกรมเอ็นซี

(ที่มา : ฉัตรชัย สมพงศ์. 2559)

8.3.3 ค้นหาและเลือกไฟล์ในแฟ้มข้อมูลที่สร้างโปรแกรมเอ็นซีไว้จากนั้นให้ทำการเลือกไฟล์โปรแกรมที่ ต้องการ แล้วกด Open ตัวอย่างเลือกโปรแกรมO1001.CNC ดังแสดงในรูปรูปที่ 8.14

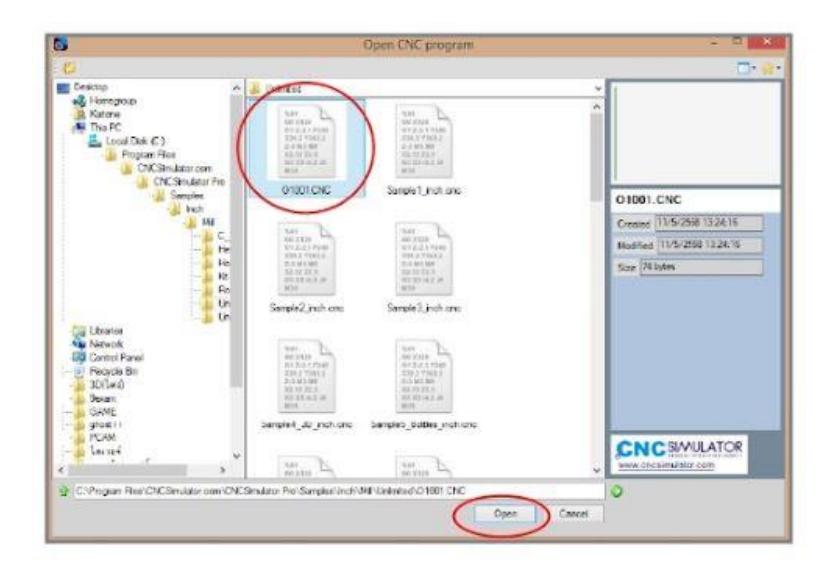

รูปที่ 8.14 แสดงการค้นหาและเลือกไฟล์ในแฟ้มข้อมูล

8.3.4 หลังจากเลือกไฟล์โปรแกรมเอ็นซีที่ต้องการเรียบร้อยแล้ให้เลือกชนิดของเครื่องจักรกลซีเอ็นซีที่ ต้องการจะ ทำงาน โดยการดับเบิลคลิกเลือกที่ไอค่อนรูปเครื่องจักร แล้วทำการเลือกชนิดของเครื่องจักรกลซีเอ็นซี ตาม ต้องการ เช่น ตัวอย่างการเลือกเครื่องกัดซีเอ็นซี (Milling Center) ดังแสดงในรูที่ 8.15

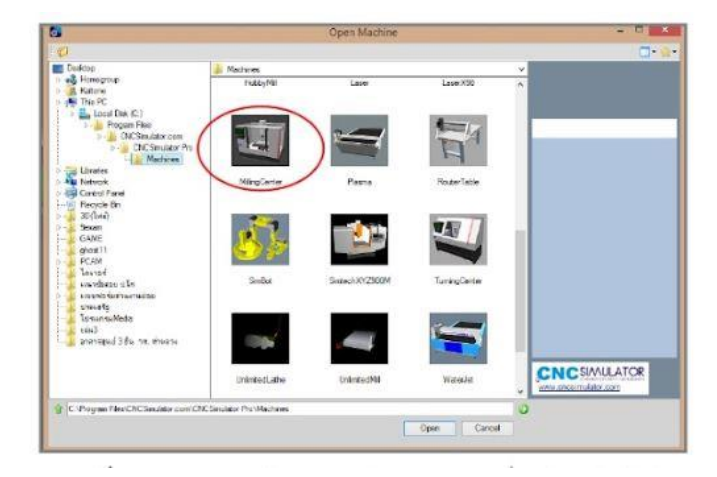

รูปที่ 8.15 แสดงการค้นหา และเลือกชนิดของเครื่องจักรกลซีเอ็นซี

(ที่มา : http://www.youtube.com/watch?v=M3eX2PKM1RI)

8.3.5 เลือกแถบเมนู Settings เพื่อเข้าไปตั้งค่าต่าง ๆ ของระบบ เช่น สีพื้นหลัง การตั้งค่าความเร็วของ เครื่องมือ ตัดกับชิ้นงานการตั้งค่าชนิดของการแสดงผลการเคลื่อนที่ของเครื่องมือตัดกับชิ้นงรับภาษณะการแสดงภาพ และ ตั้งค่าหน่วยการวัดระบบการเคลื่อนที่ของเครื่องมือตัดับชิ้นงาน เป็นต้น ดังแสดงในรูปที่ 8.16

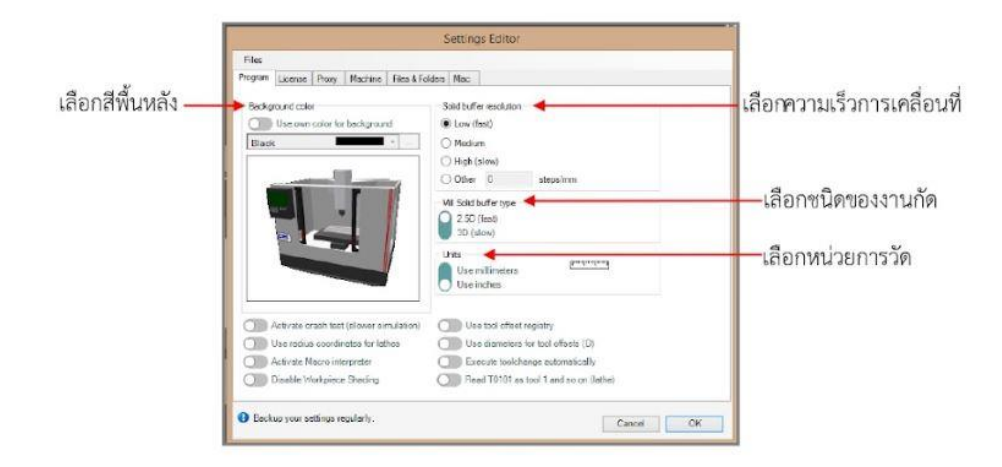

รูปที่ 8.16 แสดงการตั้งค่าต่าง ๆ ของระบบ

8.3.5.1 การตั้งค่าชิ้นงาน (Work pieces) และเครื่องมือตัด (Tools)

การตั้งค่าชิ้นงานและเครื่องมือตัดที่จะแสดงภาพจำลองการตัดเฉือนของโปรแกรม CNC Simulator Pro โดย จะต้องตั้งค่าให้ตรงกับแบบงานและขนาดทูลที่กำหนดในขั้นตอนการเขียนโปรแกรมเอ็นซี มีขั้นตอนในการตั้งค่า ดังนี้

เลือกแถบเมนู Settings แล้วเลือกใช้คำสั่ง Inventory Browser หรือ กดปุ่ม F2 ที่แป้นพิมพ์ ดังแสดงในรูปที่
 8.17 หลังจากนั้นจะมีหน้าต่างการตั้งค่าแสดงให้เห็นดังแสดงในรูปที่
 8.18

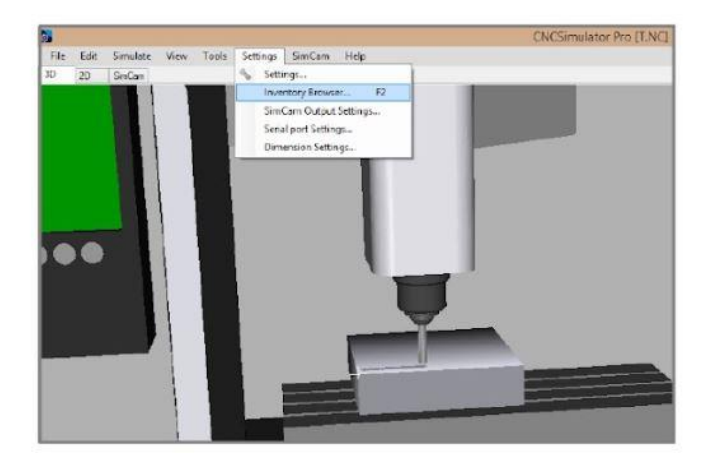

รูปที่ 8.17 แสดงการเลือกใช้คำสั่ง Inventory Browser ในแถบเมนู Setting

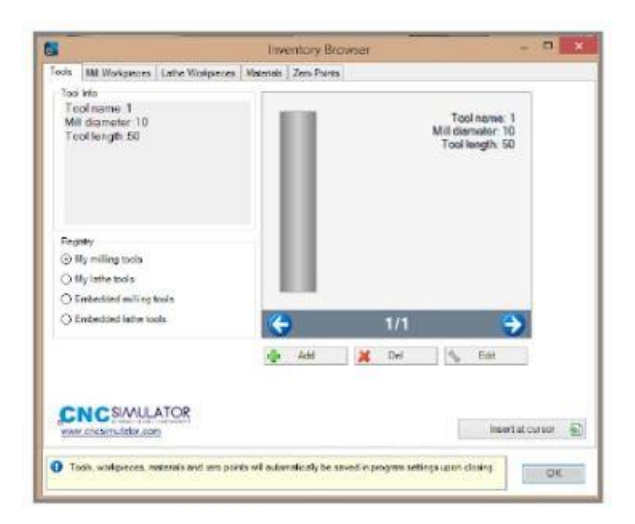

(ที่มา : ฉัตรชัย สมพงศ์. 2559)

รูปที่ 8.18 แสดงหน้าต่างหลักของคำสั่ง Inventory Browser

 เลือกชนิดของเครื่องมือตัด ในที่นี้ขอยกตัวอย่างเป็นเครื่องมือตัดงานกัด จากนั้นให้กดปุ่ม Add เพื่อตั้งค่า เครื่องมือตัด ดังแสดงในรูปที่ 8.19

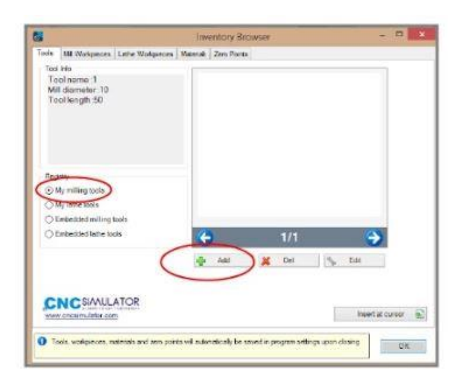

รูปที่ 8.19 แสดงตัวอย่างการเลือกเครื่องมือตัดงานกัด (Milling tools)

(ที่มา : ฉัตรชัย สมพงศ์. 2559)

 หลังจากกดปุ่ม Add ในขั้นตอนที่ 2 แล้วจะมีหน้าต่างขึ้นมา ให้ใส่ค่าข้อมูลของเครื่องมือตัด เช่น ชนิดของ เครื่องมือตัด ขนาดความโต (Diameter) ขนาดความยาว (Length) เป็นต้น ลงในตารางแล้วกดปุ่ม OK ดังแสดงใน รูปที่ 8.20

| Tool Data<br>Tool Name | Mill Tool E    | ditor                              |
|------------------------|----------------|------------------------------------|
| • Flat                 | Ball Pointed   | r: Tool diameter or length is<br>) |
|                        | Length<br>0 +  | Tip angle                          |
| Ŧ                      | Shaft diameter | Shaft length                       |
|                        |                | Cancel OK                          |

รูปที่ 8.20 แสดงหน้าต่างการกำหนดขนาดต่างๆของเครื่องมือตัด

(ที่มา : http://www.youtube.com/watch?v=tu220zHdRMM)

กำหนดขนาดของชิ้นงาน ตามชนิดของ งานกัด หรืองานกลึง โดยเลือกใช้งาน แถบคำสั่ง Mill Work pieces
 หรือ Lathe Work pieces ในหน้าต่างคำสั่ง Inventory Browser ดังแสดงในรูปที่ 8.21-8.22

|                                   |                       | Insentory Browser                                 |                  |
|-----------------------------------|-----------------------|---------------------------------------------------|------------------|
| Tosia Mil Workp<br>Workpiece Data | eces Laho Welpi       | aces   Materiale   Zaro Painta                    |                  |
| Workproce Rise                    | ne .                  |                                                   |                  |
|                                   | Resize in X           |                                                   | Att              |
|                                   | 90 Q                  | Nervic<br>Size: X200 Y200 250<br>Material: ALU    | 😹 Cal            |
| 1                                 | he size in Y          |                                                   |                  |
| 1 2                               | 00                    |                                                   |                  |
|                                   | Ne alze in Z          |                                                   |                  |
| Meterial                          |                       |                                                   |                  |
| AU                                | *                     | 12                                                |                  |
| Prefebricered                     | okpece o              | 1/3                                               | ٠                |
|                                   | Į.                    | Drows e endectiled                                |                  |
| CNCS                              | AULATOR               |                                                   | Insertationed in |
| and a ball the                    |                       |                                                   |                  |
| O Tools, wolkpice                 | eas, maketaix and ser | points will automatically be sared in program and | ange upon devers |
| and Acrosed                       |                       |                                                   | UK               |

รูปที่ 8.21 แสดงหน้าต่างการกำหนดขนาดชิ้นงานของงานกัด

(ที่มา : ฉัตรชัย สมพงศ์. 2559)

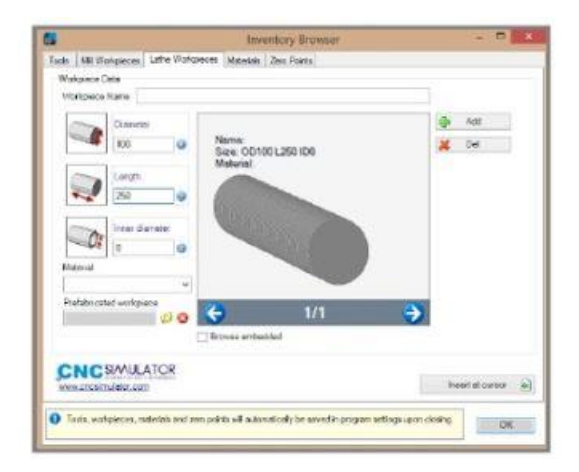

รูปที่ 8.22 แสดงหน้าต่างการกำหนดขนาดชิ้นงานของงานกลึง

 กำหนดข้อมูล ของวัสดุชิ้นงาน (Materials) โดยเลือก ใช้งาน แถบคำสั่ง Materials ใน หน้าต่างคำสั่ง Inventory Browser ดังแสดงในรูปที่ 8.23

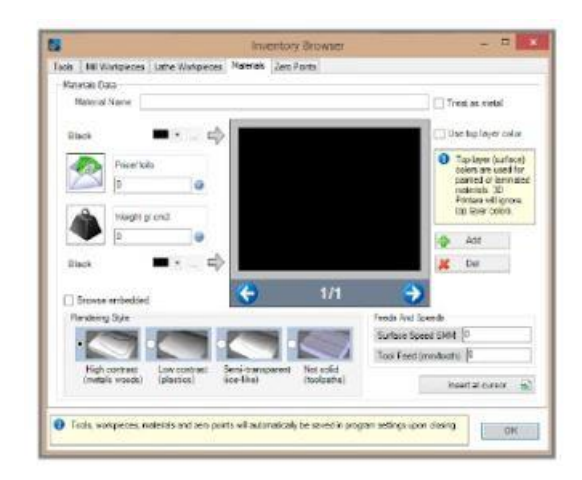

รูปที่ 8.23 แสดงหน้าต่างการกำหนดข้อมูลวัสดุงาน (Materials)

(ที่มา : ฉัตรชัย สมพงศ์ 2559)

 6. เลือกกำหนดตำแหน่งจุดศูนย์ของชิ้นงานโดยเลือกแถบคำสั่ง Zero Points ในหน้าต่างคำสั่ง Inventory Browser ดังแสดงในรูปที่ 8.24

| Zero Forsta Einta                         |                               |                                                                                                  |    |    |      |                 |                |   |
|-------------------------------------------|-------------------------------|--------------------------------------------------------------------------------------------------|----|----|------|-----------------|----------------|---|
| Comment                                   |                               |                                                                                                  |    |    |      |                 |                |   |
| No. X                                     | zero                          | Index                                                                                            | ×  | Y. | z    | Use             | Contrent       | 3 |
| 10                                        | 6                             | 9                                                                                                | 0  |    | 之    | GSK G54 1 FQ    |                |   |
| and and                                   |                               | 1                                                                                                | 0  | 9  | 0    | G55 (G54.1 P1)  |                |   |
| 12 2                                      |                               | 2                                                                                                | 0  | 0  | 0    | (156 (554 1 P2) |                |   |
| 12.                                       | 2ero                          | 3                                                                                                | 0  | 0  | ō    | G57 (G54.1 P3)  |                |   |
| 0                                         | 9                             | 4                                                                                                | 0  | 0  | 0    | G51 (G54.1 P4)  |                |   |
|                                           |                               | 5                                                                                                | 0  | 0  | 0    | G53 (G54.1 P5)  |                |   |
| 2 2                                       | alian'                        | -6                                                                                               | .0 | 0  | 0    | G541P6          |                |   |
| Var 1                                     | 2010                          | 7                                                                                                | 0  | 0  | 0    | 054187          |                |   |
| 20                                        | 9                             | 8                                                                                                | .0 | 0  | 0    | G54.1 P8        |                |   |
|                                           |                               | 3                                                                                                | 0  | 0  | 0.1  | G54.1 P9        |                |   |
| Cick on a zero point in the               |                               | 10                                                                                               | 0  | 0  | 0    | G54.1 P10       |                |   |
| Tet to add: 1                             | lat to edit. Pisaco note that |                                                                                                  | 0  | 0  | 0    | Q34.1 P11       |                |   |
| point directly from code by<br>using GR2. |                               | -12                                                                                              | 0  | 0. | . 0. | G54.1 P12       |                |   |
|                                           |                               | 12                                                                                               | 0  | 0  | 0    | 054.1 P13       |                |   |
|                                           | W/9579002                     |                                                                                                  | 0  | 0  | 0    | G54.1 P14       |                |   |
|                                           |                               | -                                                                                                | -  |    | -    | 100 a 1 100 a   |                |   |
|                                           |                               | For little machines, leave Y value at ano and enter<br>X for dameter and Z as length from chuck. |    |    |      |                 | itter          | - |
|                                           |                               |                                                                                                  |    |    |      |                 | mercinichen, 6 |   |

รูปที่ 8.24 แสดงหน้าต่างการกำหนดจุดศูนย์ชิ้นงาน

6.3.6 เมื่อกำหนดค่าต่าง ๆ ตามที่ต้องการเสร็จแล้ว ให้ทำการกดปุ่มควบคุมการจำลอง การทำงาน ดังแสดงในรูป ที่ 8.25 โปรแกรมจะเริ่มทำงานและแสดภาพการทำงาน แนวการเดิน ของเครื่องมือตัดและแนวตัด เฉือนของ ชิ้นงาน โดยผู้ปฏิบัติงาน สามารถปรับความเร็วของอัตราป้อน ในการตัดเฉือนได้ตรงแผงควบคุม การทำงานของ เครื่องจักร ดังแสดงในรูปที่ 8.26

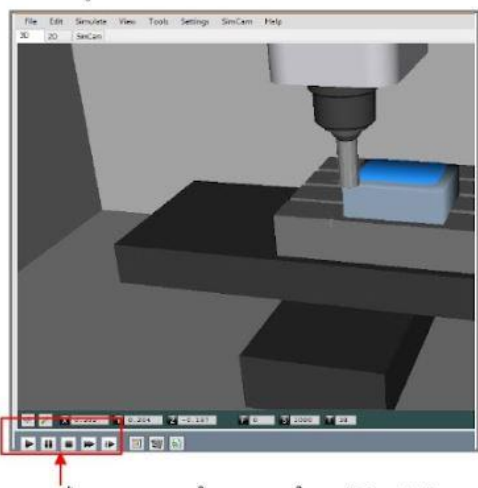

ปุ่มควบคุมการจำลองการทำงาน(Simulation)

รูปที่ 8.25 แสดงปุ่มควบคุมการจำลองการทำงานของโปรแกรมเอ็นซี

(ที่มา : ฉัตรชัย สมพงศ์. 2559)

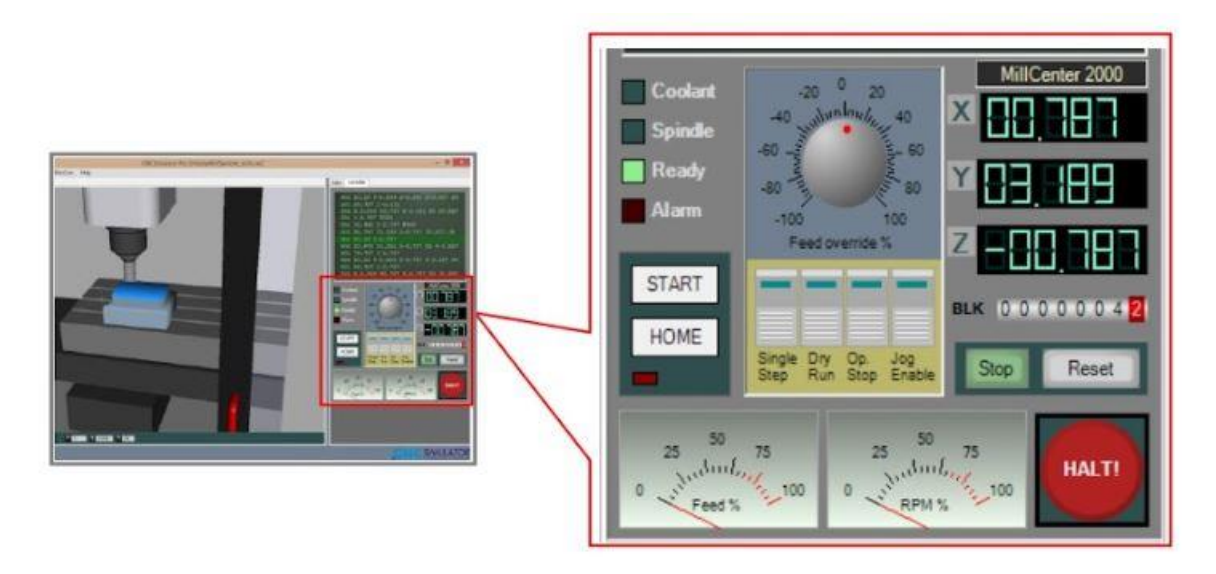

รูปที่ 8.26 แสดงแผงควบคุมการทำงานของเครื่องจักร

8.3.7 เมื่อผู้ปฏิบัติงานทำการจำลองการปฏิบัติงานเสมือนจริง เพื่อตรวจสอบโปรแกรมเอ็นซี ที่ได้ พิมพ์ข้อมูลและ บันทึกไว้ในหน่วยความจำของคอมพิวเตอร์เรียบร้อยแล้ว ถ้าหากตัวโปรแกรมเอ็นซีมีข้อผิดพลาด ผู้ปฏิบัติงาน สามารถแก้ไขโปรแกรมเอ็นซีได้ทันทีที่แถบเมนูแก้ไข (Editor) ดังแสดงในรูป ที่ 8.27

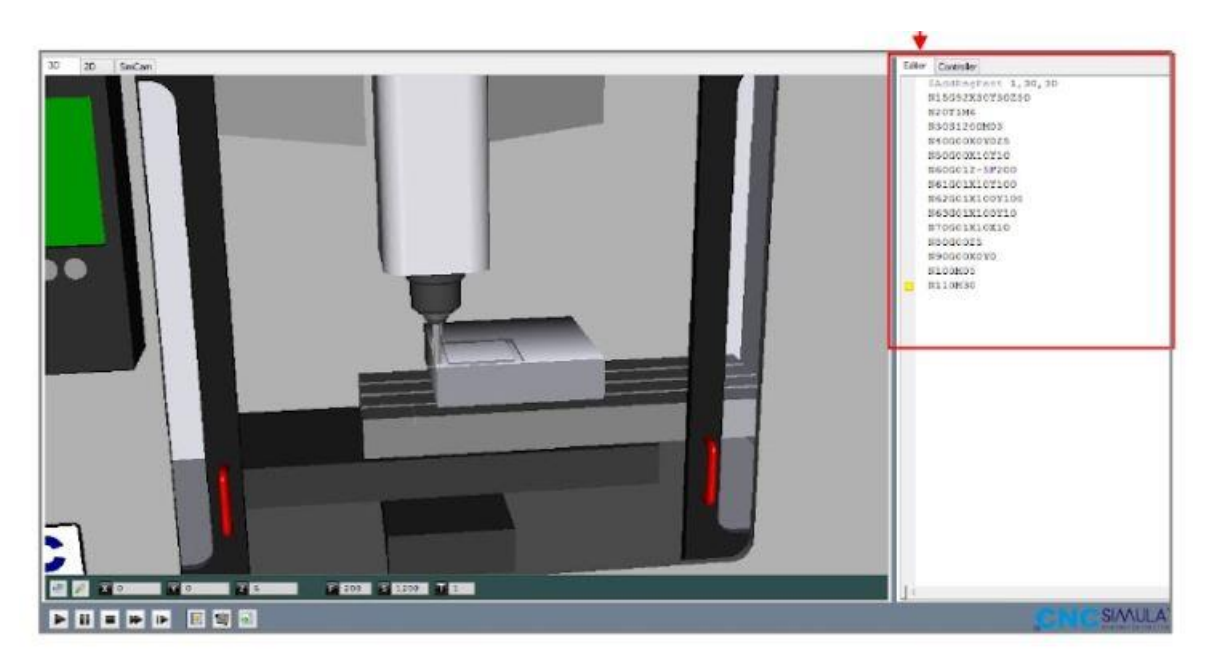

รูปที่ 8.27 แสดงแถบเมนูแก้ไขโปรแกรมเอ็น Editor)